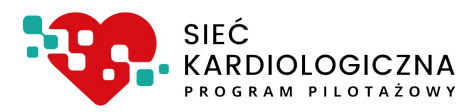

# Instrukcja systemu ksk.ikard.pl

## dla pracowników Podstawowej Opieki Zdrowotnej (POZ),

## Zgłaszanie Pacjenta do programu pilotażowego w ramach Sieci Kardiologicznej

## Dokumentacja użytkowa

v 1.0.4 z 20.12.2021

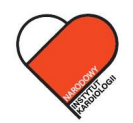

NARODOWY INSTYTUT KARDIOLOGII Stefana kardynała Wyszyńskiego PAŃSTWOWY INSTYTUT BADAWCZY

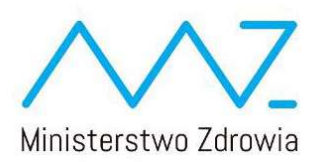

## Spis treści

| Spis | s treśo | Si                          | . 2 |
|------|---------|-----------------------------|-----|
| 1.   | Najo    | zęściej zadawane pytania    | . 3 |
| 2.   | Logo    | owanie do systemu           | . 6 |
| 3.   | Pan     | el główny                   | . 7 |
| 4.   | Pan     | el                          | . 8 |
| 5.   | Zgło    | szenie Pacjenta do pilotażu | 10  |
| 5    | .1.     | Identyfikacja               | 10  |
| 5    | .2.     | Dane osobowe                | 13  |
| 5    | .3.     | Kwalifikacja                | 15  |
| 6.   | Lista   | a Pacjentów                 | 22  |

## 1. Najczęściej zadawane pytania

#### Do kogo mam się zwrócić w sprawie nadania uprawnień i loginu?

W celu nadania uprawnień oraz loginu, skontaktuj się z Koordynatorem Technicznym w Twojej jednostce.

#### W jaki sposób należy zalogować się do systemu?

W celu zalogowania się do systemu, wejdź na stronę https://ksk.ikard.pl, podaj login, hasło, zaakceptuj Regulamin i Politykę Prywatności, a następnie kliknij przycisk "zaloguj się".

#### Jak postąpić, kiedy zapomnę hasło?

W przypadku podania nieprawidłowego loginu lub hasła pojawi się komunikat "Podany login lub hasło są nieprawidłowe. Nie pamiętam hasła", a następnie wybierz sposób uzyskania nowego hasła poprzez email lub SMS.

#### Czy mogę samodzielnie zmienić hasło?

Tak. Zmiana hasła dostępna jest w Panelu głównym, "zakładka PANEL", a następnie kliknij w ikonkę "zmiana hasła" i postępuj zgodnie ze wskazówkami. Aby zmienić hasło musisz znać i podać w formularzu zmiany hasła aktualne.

#### Gdzie mogę sprawdzić informacje o udanych i nieudanych logowaniach do systemu?

Informacje o logowaniach do systemu, jak i zbiorczego logu zdarzeń, przypisanych do Twojego konta dostępne są w Panelu głównym, "zakładka PANEL", kliknij w ikonkę "logi systemowe".

Dostęp do strony z logami jest także możliwy poprzez kliknięcie w Twoją nazwę użytkownika, a następnie wybranie z listy pozycji "Logi" z dowolnego miejsca w systemie.

#### W którym miejscu widnieją informacje na temat mojego profilu?

Informacje na temat profilu dostępne są w Panelu głównym, "zakładka PANEL" poprzez kliknięcie w ikonkę "pokaż mój profil".

Dostęp do informacji profilowej jest także możliwy poprzez kliknięcie w Twoją nazwę użytkownika, a następnie wybranie z listy pozycji "Profil" z dowolnego miejsca w systemie.

#### Do kogo skierowany jest program?

Program skierowany jest do Pacjentów z województwa mazowieckiego, powyżej 18. roku życia, którzy posiadają zdiagnozowane rozpoznanie wstępne: nadciśnienie tętnicze oporne i wtórne, niewydolność serca, nadkomorowe lub komorowe zaburzenia rytmu i przewodzenia lub wady serca zastawkowe.

#### Czy mogę zgłosić Pacjenta poniżej 18 roku życia, spoza województwa mazowieckiego?

Nie. Program pilotażowy przeznaczony jest dla Pacjentów powyżej 18. roku życia, którzy przynależą do Mazowieckiego Oddziału Narodowego Funduszu Zdrowia.

#### W jaki sposób mogę zgłosić Pacjenta do programu pilotażowego w ramach Sieci Kardiologicznej?

Zgłoszenia Pacjenta dokonuje lekarz Podstawowej Opieki Zdrowotnej, po wcześniejszym wyrażeniu przez Pacjenta zgody na udział w programie pilotażowym oraz wyrażeniu zgody na przekazywanie danych z zakresu diagnostyki i terapii między Ośrodkami realizującymi program pilotażowy. W celu zgłoszenia Pacjenta, wejdź na stronę <u>https://ksk.ikard.pl</u>, zaloguj się, przejdź do formularza zgłoszenia pacjenta i uzupełnij formularz wpisując jego dane osobowe oraz teleadresowe.

#### W jaki sposób mogę uzyskać druk zgody na udział w programie pilotażowym?

Druk zgody na udział w programie dostępny jest w poniższej Instrukcji (rozdział 5 - link - zgoda na udział w programie pilotażowym), ewentualnie na stronie internetowej siec.ikard.pl, w zakładce "dla Pacjenta".

Druk zgody dostępny jest także w systemie ksk.ikard.pl, bez konieczności logowania lub po zalogowaniu, w pierwszej zakładce formularza zgłoszenia pacjenta.

#### Czy mogę zgłosić Pacjenta, jeśli nie posiada nr PESEL?

Tak. Zgłoszenie Pacjenta odbywa się poprzez wprowadzenie nr PESEL lub nr dokumentu potwierdzającego tożsamość.

#### Uwaga!

W przypadku rejestracji Pacjenta na podstawie numeru PESEL – w kolejnych etapach zgłoszenia Pacjenta i wypełniania formularza, niezbędne będzie <u>podanie PIN-u skierowania</u>, natomiast, w przypadku rejestracji Pacjenta na podstawie numeru dokumentu potwierdzającego tożsamość – w kolejnych etapach zgłoszenia Pacjenta i wypełniania formularza, niezbędne będzie <u>podanie pełnego</u> <u>numeru skierowania, a nie PIN-u skierowania</u>.

#### Dlaczego podczas zgłaszania Pacjenta, system zaczytał dane teleadresowe Pacjenta?

W przypadku zaznaczenia zgody pacjenta na pobranie danych osobowych z baz dostępnych dla Regionalnego Ośrodka Koordynującego, system wyszukuje dane na podstawie wprowadzonego numeru PESEL lub numeru dokumentu potwierdzającego tożsamość w niektórych bazach, do których dostęp posiada Narodowy Instytut Kardiologii oraz których jest on Administratorem. Jeżeli pacjent znajduje się w jednej z takich baz danych, jego dane zostaną wczytane do systemu.

#### Czy nr telefonu i adres email do Pacjenta jest obowiązkowy?

Jednym z kluczowych zadań Regionalnego Ośrodka Koordynującego jest koordynacja działań w Sieci Kardiologicznej w tym w szczególności wsparcie procesu w zakresie umawiania wizyt. W związku z tym, wymagana jest możliwość kontaktu z Pacjentem, a więc niezbędne jest posiadanie do niego numeru telefonu i/lub adresu e-mail.

Preferowanym numerem telefonicznym jest numer telefonu komórkowego, ze względu na możliwość wysyłania przypomnień i komunikatów poprzez SMS. Prosimy więc o wprowadzanie tego numeru, a numer stacjonarny wprowadzaj wyłącznie w sytuacji, w której pacjent nie posiada tel. komórkowego.

Adres e-mail jest także istotny. Na podaną skrzynkę przesyłamy ważne materiały, przypomnienia i powiadomienia związane z procesem leczenia pacjenta w ramach Sieci Kardiologicznej.

Wskazanie obu form kontaktu jest bardzo istotne w zakresie ułatwienia komunikacji i zwiększenia satysfakcji z obsługi Pacjentów.

#### Gdzie mogę sprawdzić, czy Pacjent został zgłoszony i zakwalifikowany do programu?

Lista zgłoszonych Pacjentów przez Twój POZ wraz ze statusem dostępna jest w Panelu głównym, w zakładce "Pacjenci", "Lista Pacjentów".

Jeżeli na liście nie ma Pacjenta, którego obsługujesz, możesz sprawdzić czy jest włączony do sieci próbując go zgłosić. Jeżeli taki Pacjent jest już zapisany w sieci przez inny podmiot leczniczy, wyświetli się odpowiedni komunikat.

Do których placówek AOS zostanie wysłane zapytanie, jeśli chodzi o wyznaczenie terminu wizyty kwalifikującej?

*System wygeneruje i wyśle zapytanie do 3 najbliższych placówek AOS w promieniu 25 km od miejsca zamieszkania Pacjenta. Szczegółowe informacje na ten temat zamieszczone są w rozdziale 5.3, pkt. 6.* 

## 2. Logowanie do systemu

- 1. Otwórz odnośnik https://ksk.ikard.pl
- 2. Wprowadź swoje poświadczenia (adres e-mail, który jest loginem oraz hasło)
- 3. Zaakceptuj Regulamin i Politykę Prywatności
- 4. Kliknij w przycisk "Zaloguj się"

| Zaloguj się<br>Pilotaż Sieci Kardiologicznej                        |  |  |  |  |
|---------------------------------------------------------------------|--|--|--|--|
| A Login lub adres e-mail                                            |  |  |  |  |
| A Hasto                                                             |  |  |  |  |
| Akceptuję Regulamin oraz<br>Politykę Prywatności z dnia 2021-09-10. |  |  |  |  |
| Zaloguj się                                                         |  |  |  |  |

Uwaga! System wymaga akceptacji Regulaminu oraz Polityki Prywatności

Jeżeli hasło i login jest prawidłowe, system przeniesie Cię do głównego panelu. Pojawi się komunikat "Zalogowano! Za chwilę system przeniesie Cię do panelu!

W przypadku podania nieprawidłowego loginu lub hasła pojawi się komunikat "*Podany login lub hasło są nieprawidłowe. Nie pamiętam hasła.*" kliknij "*Nie pamiętam hasła*", a następnie wybierz sposób uzyskania nowego hasła zgodnie z rys. 1:

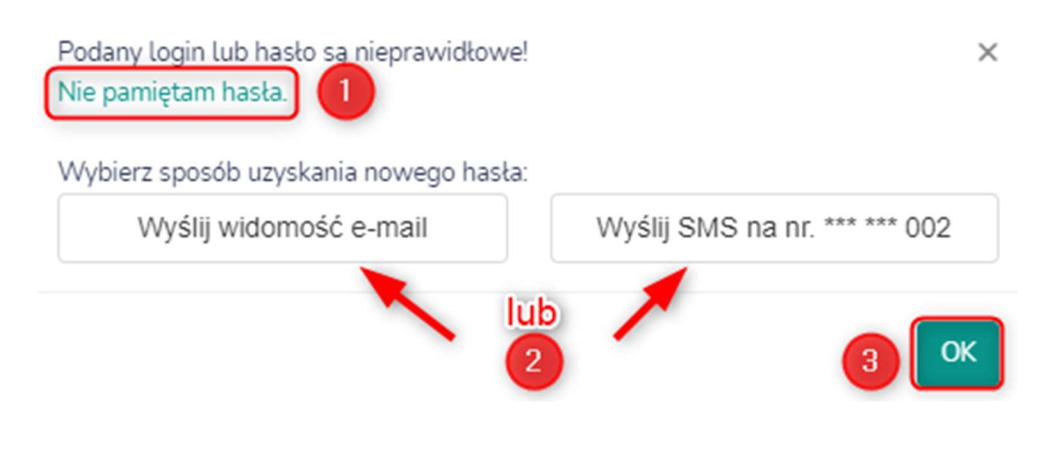

Rys .1 - Uzyskanie nowego hasła

## 3. Panel główny

Po zalogowaniu się zostanie wyświetlony Panel główny składający się z zakładek "Panel", "Zgłoszenie", "Pacjenci". Dodatkowo widnieją informacje na temat zakładu opieki zdrowotnej (nazwa i adres zakładu), danych operatora oraz kontakt z zespołem wsparcia technicznego. Opisy poszczególnych zakładek oraz sposób prezentacji Panelu głównego przedstawia rys. 2.

| SAMOGOLELYY PUBLICZYY ZARLAO ORPHO ZOROWOTNEJ<br>POZ I Winszwa kl. Nazwa il adres<br>zakładu opieki<br>zdrówotnej | (                      | PANEL                                 | ZOLO SZENIE     | PACJENCI          | )                   |                                     | Imię, nazwisko i<br>stanowisko<br>operatora                                                                                                    |
|----------------------------------------------------------------------------------------------------|------------------------|---------------------------------------|-----------------|-------------------|---------------------|-------------------------------------|----------------------------------------------------------------------------------------------------|
|                                                                                                    | ZOLOSZENIE<br>PACJENTA | O Q<br>LISTA ZGŁOSZONYCH<br>PACJENTÓW | ZMIANA<br>HASLA | LOGI<br>SYSTEMOWE | POKAŽ<br>MÓJ PROFIL |                                     | Profil     Podejrzyj swój profil     Podejrzyj swój profil     Po |
|                                                                                                    |                        |                                       |                 |                   |                     | Kontaktidojwsparcia<br>technicznego | E         Logi<br>Pokaz moje logi           ?         Pomoc<br>Kentakt do wsparcia technicznego                                                                                                    |

Rys. 2 - Panel główny

Poniżej prezentujemy kolejne akcje dostępne po wyborze poszczególnych przycisków w Panelu głównym.

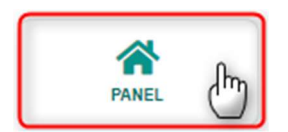

Po wybraniu zakładki PANEL, zostaną wyświetlone ikonki "Zgłoszenie Pacjenta", "Lista zgłoszonych Pacjentów", "Zmiana hasła", "Logi systemowe". "Pokaż mój profil", "Ustawienia", "Raporty". Aby uzyskać więcej informacji, przejdź do rozdziału 4 - Panel.

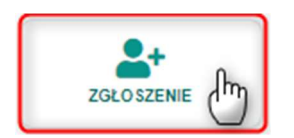

Po wybraniu zakładki ZGŁOSZENIA zostanie wyświetlony formularz dot. Zgłoszenia Pacjenta do programu. Sposób wypełnienia formularza został przedstawiony w rozdziale 5 – Zgłoszenie Pacjenta do pilotażu.

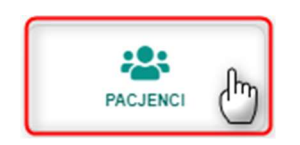

Po wybraniu zakładki PACJENCI zostanie wyświetlona lista Pacjentów zgłoszonych do programu. W celu zapoznania się z szczegółowym opisem przejdź do rozdziału 6 - Lista Pacjentów.

## 4. Panel

W zakładce PANEL, Operator ma możliwość zgłoszenia Pacjenta do programu, wyświetlić listę zgłoszonych Pacjentów, zmienić hasło, wyświetlić logi systemowe oraz profil Operatora. W tym celu kliknij w wybraną ikonkę (rys. 3). Poniżej zostały również zaprezentowane zrzuty ekranów, które zostaną wyświetlone Operatorowi, w zależności od wyboru ikonki.

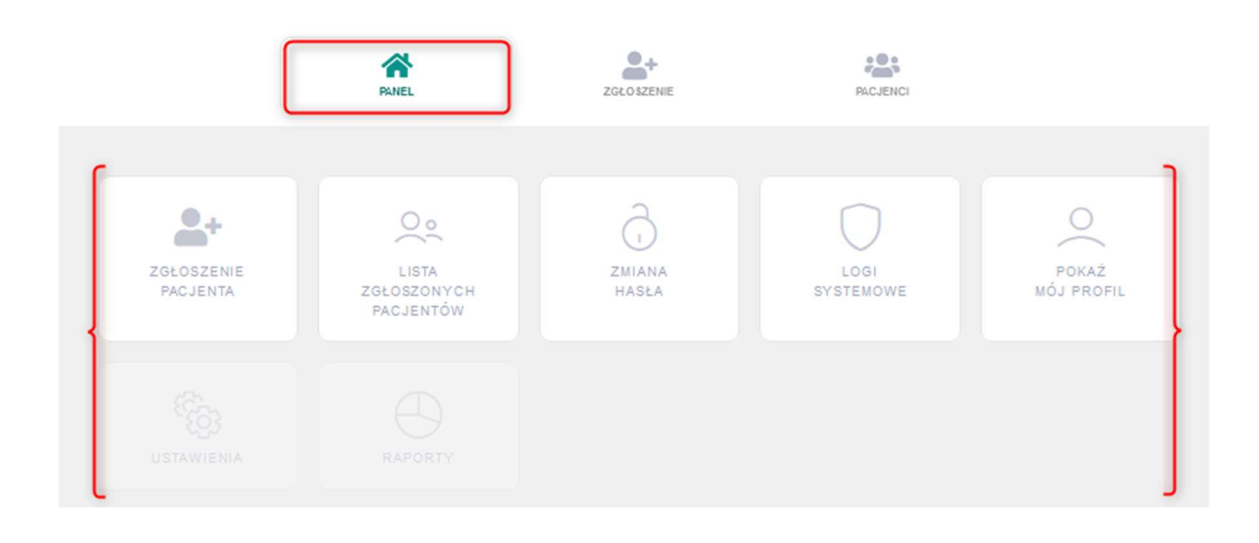

Rys. 3 - Panel

| Zgłoszenie Pacjenta       |                                                                                                    |         |
|---------------------------|----------------------------------------------------------------------------------------------------|---------|
|                           | Zgłoszenie Pacjenta do programu pilotażowego Sieci Kardiologicznej:                                              |         |
| Rodzaj<br>identyfikatora: | PESEL     Numer dokumentu potwierdzającego tożsamość                                                             |         |
| PESEL Pacjenta*:          | Dokladnie 11 cyfr                                                                                                |         |
| Zgody Pacjenta:           | na pobranie danych osobowych z baz dostępnych dla Ośrodka Koordynującego     na udział w programie pilotażowym * |         |
| Formularz zgody:          | Pobierz formularz zgody pacjenta                                                                                 |         |
| Identyfikacja 🕑           | Dane osobowe 💿 Kwalifikacja 💿                                                                                    | Dalej > |

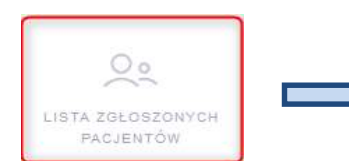

|                   |                                |           | LIST             | A PACJENTÓ | w            |                 |       |
|-------------------|--------------------------------|-----------|------------------|------------|--------------|-----------------|-------|
| Filtr scie<br>Dov | ezki w sieci:<br>volna ścieżka | Fitz kwel | fikacji:<br>Lnie | ×          |              |                 |       |
| 10 、              | ł                              |           |                  |            |              |                 |       |
| ID                | Imię                           | Nazwisko  | PESEL            | Ścieżka    | Data dodania | Status          | Akcje |
| 73                |                                |           |                  | NT         | 2021-11-26   | Do kwalifikacji | :     |
| 71                |                                |           |                  | NT         | 2021-11-26   | Do kwalifikacji | :     |
| 70                |                                |           |                  | NT         | 2021-11-25   | Do kwalifikacji | 1     |
| 69                |                                |           |                  | WS         | 2021-11-25   | Do kwalifikacji | :     |
| 49                |                                |           |                  | ZR         | 2021-11-23   | Do kwalifikacji |       |
| 38                |                                |           |                  | NT         | 2021-11-23   | Do kwalifikacji | 1     |
| 35                |                                |           |                  | NS         | 2021-11-19   | Do kwalifikacji | :     |
| 34                |                                |           |                  | NT         | 2021-11-18   | Do kwalifikacji | :     |
| 33                |                                |           |                  | NT         | 2021-11-18   | Do kwalifikacji | :     |
| 32                |                                |           |                  | NT         | 2021-11-17   | Do kwalifikacji | :     |

Zmiana hasta uzytkownika

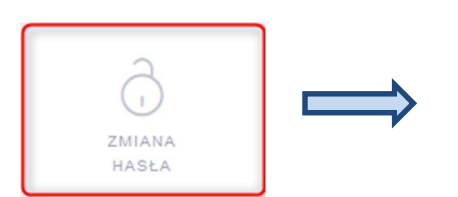

| Stare haslo        |  |
|--------------------|--|
| Nowe hasto         |  |
| Powtórz nowe hasła |  |

| H | asto powinno spełniać następujące warunki |
|---|-------------------------------------------|
|   | Zawierać co najmniej 8 znaków             |
|   | Zawierać co najmniej jedna malą literę    |
|   | Zawierać co najmniej jedną dużą literę    |
|   | Zawierać co najmniej jedna cyfrę          |

#### Zawierać co najmnje jeden znak specjalny np. 1@#\$%6^&\*()[] itp.

Zmieri hasto Anuluj

×

×

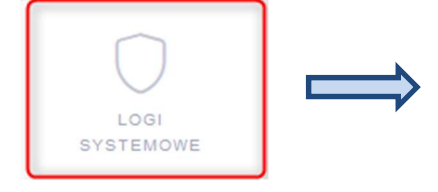

| 10 v Szukaj         |    |          |                          |  |
|---------------------|----|----------|--------------------------|--|
| Data zdarzenia      | IP | Rezultat | Opis                     |  |
| 2021-11-27 14:30:53 |    | nisudane | Wprowadzono błędne hasło |  |
| 2021-11-26 10:14:48 |    | udane    | Zalogowano               |  |
| 2021-11-26 09:33:00 |    | udane    | Zalogowano               |  |
| 2021-11-26 09:30:29 |    | udane    | Zalogowano               |  |
| 2021-11-26 09:07:47 |    | udane    | Zalogowano               |  |
| 2021-11-25 23:17:01 |    | udane    | Zalogowano               |  |
| 2021-11-23 16:48:31 |    | udane    | Zalogowano               |  |
| 2021-11-22 16:34:30 |    | udane    | Zalogowano               |  |
| 2021-11-18 09:55:46 |    | udane    | Zalogowano               |  |
| 2021-11-17 13:16:57 |    | udane    | Zalogowano               |  |

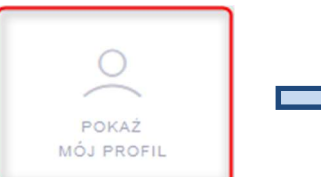

#### Froft Post Harkowski

Dane konta

| Data utworzenia konta:     |  |
|----------------------------|--|
| ID użytkownika:            |  |
| Imię i nazwisko:           |  |
| Adres e-mail (login):      |  |
| Telefon kontaktowy:        |  |
| Data ostatniego logowania: |  |
| Łączna liczba logowań:     |  |

#### Uprawnienia

| OŚRODEK WSPÓŁPRACUJĄCY                                                   | Rola globalna: |
|--------------------------------------------------------------------------|----------------|
| SAMODZIELNY PUBLICZNY ZAKŁAD OPIEKI<br>ZDROWOTNEJ WARSZAWA-URSYNÓW       | Użytkownik     |
| ZAKŁAD / JEDNOSTKA                                                       | Rola lokalna:  |
| Przychodnia opieki podstawowej i specjalistycznej<br>POZ   Warszawa, ul. | Lekarz         |
|                                                                          |                |

## 5. Zgłoszenie Pacjenta do pilotażu

Pracownik POZ (Podstawowej Opieki Zdrowotnej) ma możliwość z poziomu Panelu głównego, zgłoszenia Pacjenta do programu pilotażowego w ramach Sieci Kardiologicznej na dwa sposoby: za pośrednictwem odnośnika "Panel" oraz odnośnika "Zgłoszenie", co zostało przedstawione na rys. 4. Zarówno, w przypadku wyboru odnośnika "Panel", jak i "Zgłoszenie" zostanie wyświetlony formularz "Zgłoszenie Pacjenta".

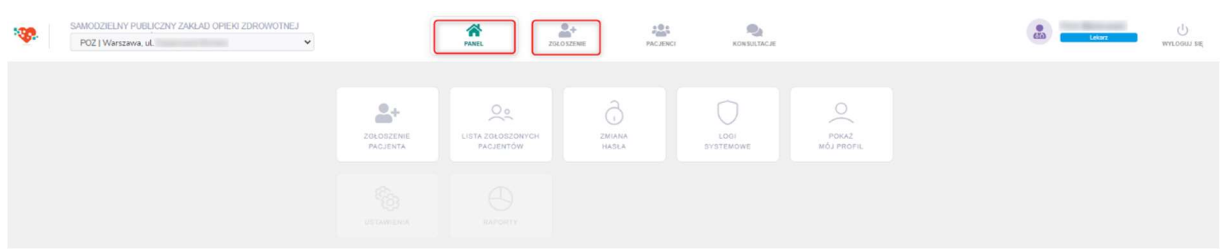

Rys. 4 - Sposób zgłoszenia Pacjenta do pilotażu

Zgłoszenia Pacjenta dokonuje lekarz Podstawowej Opieki Zdrowotnej, po wcześniejszym wyrażeniu przez Pacjenta zgody na udział w programie pilotażowym oraz wyrażeniu zgody na przekazywanie danych z zakresu diagnostyki i terapii między Ośrodkami realizującymi program pilotażowy.

Zgłoszenie Pacjenta składa się z 3 głównych kroków – Identyfikacja, Dane osobowe, Kwalifikacja - wskazywanych na ekranie podczas zgłaszania Pacjenta:

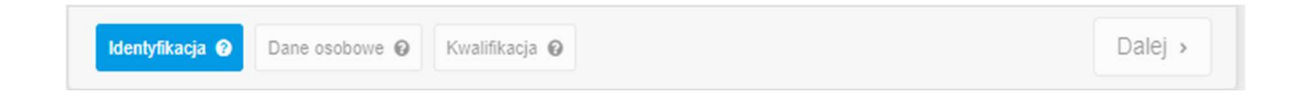

Poniżej w punktach: 5.1 Dane osobowe, 5.2 Dane osobowe, 5.3 Kwalifikacja przedstawiono funkcjonalność poszczególnych kroków oraz akcje konieczne do wykonania.

### 5.1. Identyfikacja

W celu zgłoszenia Pacjenta, należy uzupełnić formularz wpisując nr PESEL Pacjenta, a w przypadku braku nr PESEL – numer dokumentu potwierdzającego tożsamość.

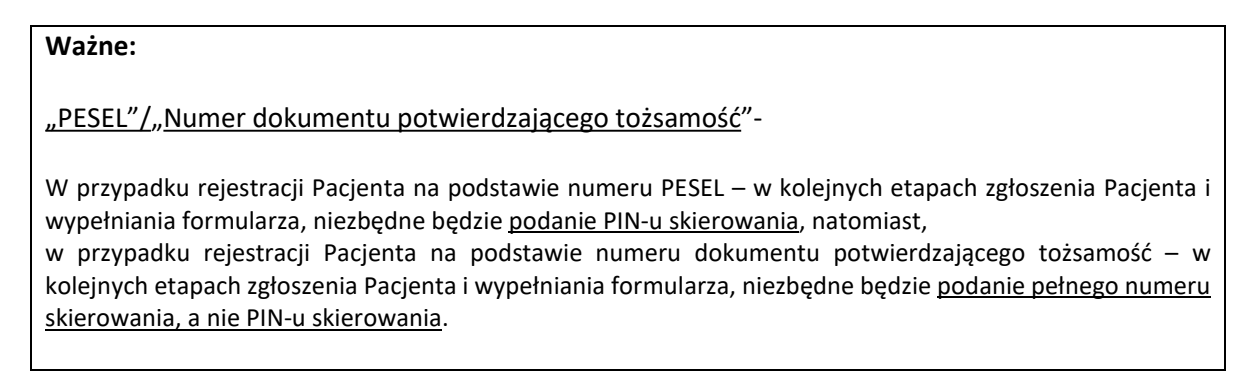

#### Uwaga!

Jeśli nr PESEL Pacjenta został wprowadzony do systemu we wcześniejszym okresie, zostanie wyświetlony komunikat o treści: "Pacjent już istnieje w bazie danych! Nie można go dodać ponownie. W razie wątpliwości prosimy o kontakt ze wsparciem technicznym".

Pierwszy krok zgłoszenia pacjenta – Identyfikacja został przedstawiony na rys. 5 poniżej.

| Zgłoszenie Pacjenta       |                                                                                                    |         |
|---------------------------|----------------------------------------------------------------------------------------------------|---------|
|                           | Zgłoszenie Pacjenta do programu pilotażowego Sieci Kardiologicznej:                                             |         |
| Rodzaj<br>identyfikatora: | PESEL     Numer dokumentu potwierdzającego tożsamość                                                            |         |
| PESEL Pacjenta*:          | Dokładnie 11 cyfr                                                                                               |         |
| Zgody Pacjenta:           | na pobranie danych osobowych z baz dostępnych dla Ośrodka Koordynującego<br>na udział w programie pilotażowym * |         |
| Formularz zgody:          | Pobierz formularz zgody pacjenta                                                                                |         |
| Identyfikacja 🥑           | Dane osobowe 🔞 Kwalifikacja 🚱                                                                                   | Dalej > |

Rys. 5 - Formularz "Zgłoszenie Pacjenta

Osoba zgłaszająca Pacjenta, w pierwszej kolejności powinna pobrać druk zgody Pacjenta na udział w programie, który dostępny jest w formularzu "Zgłoszenie Pacjenta", zgodnie z rys. 5. Dodatkowo treść zgody Pacjenta została zamieszczona w rozdziale 5 instrukcji (w formie linku), jak również jest ona dostępna na stronie internetowej siec.ikard.pl (w zakładce dla Pacjenta). Po wypełnieniu i podpisaniu zgody przez Pacjenta, osoba wprowadzająca dane powinna uzupełnić nr PESEL lub nr dokumentu potwierdzającego tożsamość, a następnie potwierdzić, że Pacjent wyraził zgodę na:

- pobranie danych osobowych z baz dostępnych dla Regionalnego Ośrodka Koordynującego

- udział w programie pilotażowym

Zgoda Pacjenta na pobranie danych osobowych z baz dostępnych dla Regionalnego Ośrodka Koordynującego pozwoli przyspieszyć proces wprowadzania Pacjenta. Po wyrażeniu zgody Regionalny Ośrodek Koordynujący przeszuka swoje bazy danych i w przypadku, jeśli dane Pacjenta zostały wprowadzone do bazy Narodowego Instytutu Kardiologii w okresie wcześniejszym, dane Pacjenta zostaną wczytane i formularz zostanie automatycznie wypełniony. Jest to pole nieobowiązkowe.

Zgoda Pacjenta na udział w programie pilotażowym jest polem obowiązkowy wymaganym na możliwość przetwarzania danych pacjenta do celów koordynacji pomiędzy jednostkami. W przypadku braku zaznaczenia tego pola pojawi się komunikat "Wprowadź wszystkie wymagane dane!, który przedstawiony został na rys. 6.

| Zgłoszenie Pacjen         | Wprowadź wszystkie wymagane dane! ×                                                                          |         |
|---------------------------|----------------------------------------------------------------------------------------------------|---------|
|                           | Zgłoszenie Pacjenta do programu pilotażowego Sieci Kardiologicznej:                                          |         |
| Rodzaj<br>identyfikatora: | PESEL     Numer dokumentu potwierdzającego tożsamość                                                         |         |
| PESEL Pacjenta*:          | Doktadnie 11 cyfr                                                                                            |         |
| Zgody Pacjenta:           | na pobranie danych osobowych z baz dostępnych dla Ośrodka Koordynującego na udział w programie pilotażowym * |         |
| Formularz zgody:          | Pobierz formularz zgody pacjenta                                                                             |         |
| Identyfikacja 🛛           | Dane osobowe 🛛 Kwalifikacja 🕡                                                                                | Dalej > |

Rys. 6 - Formularz "Zgłoszenie Pacjenta – Identyfikacja/brak zgody na udział w programie"

Po wpisaniu nr PESEL Pacjenta i zaznaczeniu zgód, należy kliknąć ikonkę "Dalej". Sposób wypełnienia formularza przedstawiono na rys. 7.

| Zgłoszenie Pacjenta       |                                                                                                    |  |  |  |  |  |
|---------------------------|----------------------------------------------------------------------------------------------------|--|--|--|--|--|
|                           | Zgłoszenie Pacjenta do programu pilotażowego Sieci Kardiologicznej:                                                                       |  |  |  |  |  |
| Rodzaj<br>identyfikatora: | PESEL     Numer dokumentu potwierdzającego tożsamość                                                                                      |  |  |  |  |  |
| PESEL Pacjenta*:          | Dokładnie 11 cyfr                                                                                                    |  |  |  |  |  |
| Zgody Pacjenta:           | <ul> <li>na pobranie danych osobowych z baz dostępnych dla Ośrodka Koordynującego</li> <li>na udział w programie pilotażowym *</li> </ul> |  |  |  |  |  |
| Formularz zgody:          | Pobierz formularz zgody pacjenta                                                                                                    |  |  |  |  |  |
| Identyfikacja 🕑 🛛         | lane osobowe 🖗 Kwalifikacja 🖗 🚺 🚺 🚺 🖉                                                                                                    |  |  |  |  |  |

Rys. 7 - Formularz "Zgłoszenie Pacjenta/Identyfikacja/Zgody Pacjenta"

#### 5.2. Dane osobowe

W przypadku zaznaczenia zgody Pacjenta na pobranie danych osobowych z baz dostępnych dla Ośrodka Koordynującego, dane teleadresowe Pacjenta zostaną automatycznie zaczytane. Do formularza zostaną wczytane dane takie jak: imię, nazwisko, płeć, data urodzenia, kod pocztowy, województwo, miejscowość, ulica, nr budynku, nr mieszkania, nr telefonu, adres e-mail. Jeżeli system nie wczyta telefonu lub adresu e-mail, oznacza to, że Regionalny Ośrodek Koordynujący nie jest w posiadaniu tych danych i należy je uzupełnić samodzielnie. Sposób, w jaki zostaną zaczytane dane teleadresowe Pacjenta zostało przedstawione na rys. 8.

|                  | Zgłoszenie Pacjenta do j | programu pilotażowego Sieci Kardio | logicznej:                                                                                                    |
|------------------|--------------------------|------------------------------------|----------------------------------------------------------------------------------------------------|
| dentyfikator:    | PESEL:                   | 7                                  |                                                                                                    |
| mię*:            | - market                 | Nazwisko*:                         | and the second second se |
| Płeć*:           | (Records)                | Data urodzenia*:                   |                                                                                                    |
|                  | Adr                      | es zamieszkania / pobytu           |                                                                                                    |
| Kod pocztowy*:   | 11110                    | Województwo*:                      |                                                                                                    |
| /liejscowość*:   | -                        | Vlica:                             |                                                                                                    |
| Budynek*:        | (mail                    | Nr mieszkania:                     |                                                                                                    |
|                  |                          | Dane kontaktowe                    |                                                                                                    |
| el. komórkowy**: | {                        | Adres e-mail**:                    |                                                                                                    |
| pole obowiązkowe |                          |                                    |                                                                                                    |

Rys. 8 - Formularz "Zgłoszenie Pacjenta/Dane Pacjenta/Wczytanie danych teleadresowych Pacjenta"

Jeżeli dane Pacjenta nie figurują w bazie Narodowego Instytutu Kardiologii, ewentualnie nie została zaznaczona zgoda Pacjenta na pobranie danych osobowych z baz dostępnych dla Ośrodka Koordynującego, dane teleadresowe Pacjenta należy wpisać ręcznie. Sposób wypełnienia formularza wraz 7 zaczytanymi danymi został przedstawiony na rys. 9.

Rys. 9 - Formularz "Zgłoszenie Pacjenta/Dane Pacjenta/Sposób uzupełnienia danych teleadresowych Pacjenta

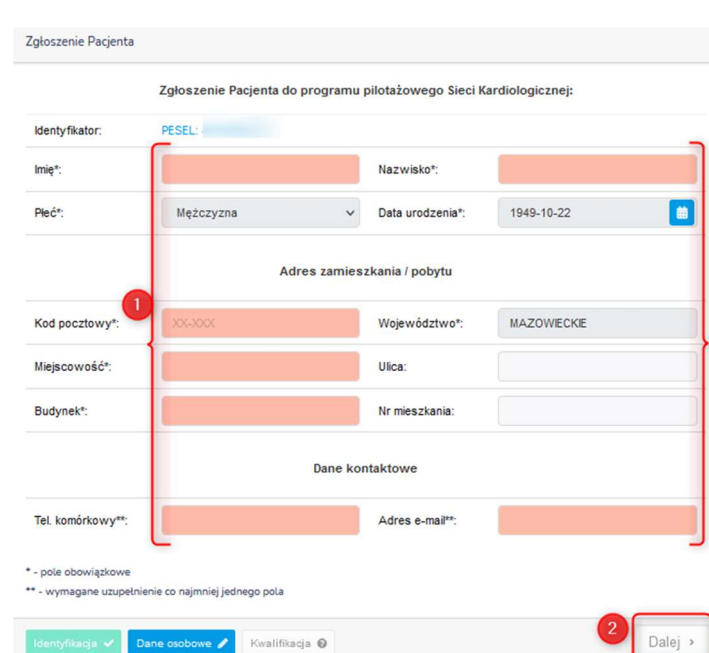

#### Uwaga!

Istnieje możliwość edycji pola "województwo" – w tym celu, należy dwukrotnie kliknąć w nazwę województwa i ręcznie wpisać prawidłowe.

#### Ważne:

#### "Telefon komórkowy" -

W przypadku braku numeru telefonu komórkowego – należy wpisać numer telefonu stacjonarnego. Numer telefonu jest bardzo istotny w przypadku konieczności skontaktowania się z Pacjentem w celu zaproponowania innego terminu wizyty, odwołania wizyty, przygotowania do badań.

#### "Adres email" -

Adres email nie jest polem wymaganym, ale jest bardzo istotny. Może być wykorzystywany w przypadku braku możliwości skontaktowania się telefonicznego z Pacjentem.

#### "Województwo" -

Program pilotażowy w ramach Sieci Kardiologicznej dotyczy województwa mazowieckiego. Wszelkiego rodzaju badania oraz terminy wizyt lekarskich będą proponowane Pacjentom na terenie województwa mazowieckiego, w odniesieniu do miejsca zamieszkania Pacjenta. Wpisanie w formularzu nieprawidłowej miejscowości będzie skutkowało problemami z wyszukaniem i zaproponowaniem terminów konsultacji, wizyt lekarskich, badań.

### 5.3. Kwalifikacja

Po wprowadzeniu, bądź automatycznym wczytaniu danych teleadresowych Pacjenta, Operator zostanie przekierowany do kolejnej zakładki, jaką jest "Kwalifikacja". Sposób wypełnienia oraz najważniejsze moduły zostały oznaczone na rys. 10, cyframi od 1 do 5, natomiast opisy poszczególnych czynności zostały opisane poniżej.

| Zgłoszenie Pacjenta                                                                                                    |                                                                                    |                                                                | Dane                                                  |  |  |
|----------------------------------------------------------------------------------------------------|------------------------------------------------------------------------------------|----------------------------------------------------------------|-------------------------------------------------------|--|--|
| Zgłoszenie Pacjenta do programu pilotażowego Sieci Kardiologicznej:                                                                                                    |                                                                                    |                                                                |                                                       |  |  |
| Data aktualnej wizyty*:                                                                                                    | 2021-12-02                                                                         | Ē                                                              | 21:10                                                 |  |  |
| 2                                                                                                    | _                                                                                  |                                                                |                                                       |  |  |
| PIN skierowania do AOS:                                                                                                    |                                                                                    |                                                                | Warunki kwalifikacji                                  |  |  |
| Wybierz rozpoznanie oraz ścieżkę lecze<br>Możesz zmienić ścieżkę na inną niż proponowana, jeżeli u Pacje<br>kodów ICD-10 dla danej ścieżki), które poważniej zagrażają życ     - WYBIERZ -<br>Rozpoznanie na skierowaniu do AOS<br>Kliknij aby zmienić                          | e <b>nia Pacjenta w Sieci</b><br>nta występują choroby<br>iu i zdrowiu pacjenta ni | i <b>Kardiologiczn</b><br>r współistniejące<br>iż choroba wska | ej:<br>(wymienione na liście<br>Izana na skierowaniu. |  |  |
| 5 Najbliższe placówki AOS, do których zostanie wysłane zapytanie o wyznaczenie terminu wizyty kwalifikującej. Po wyznaczeniu terminów przez wskazane placówki, z pacjentem skontaktuje się infolinia w celu dokonania wyboru. Przychodnia opieki podstawowej i specjalistycznej |                                                                                    |                                                                |                                                       |  |  |
| Przychodnia Zdrowia w Mińsku Mazowieckim                                                                                                    |                                                                                    |                                                                |                                                       |  |  |
| Zespół Poradni Specjalistycznych i Ośrodków                                                                                                    |                                                                                    |                                                                | 11.000                                                |  |  |
| Identyfikacja 🗸 Dane osobowe 🗸 Kwalifikacja 🥒                                                                                                    |                                                                                    |                                                                | ZATWIERDŹ 🗸                                           |  |  |

Rys. 10 - Formularz "Zgłoszenie Pacjenta/Kwalifikacja

Dane do uzupełnienia w zakładce "Kwalifikacja" obejmują:

**1.** Datę i godzinę aktualnej wizyty Pacjenta; (pole obowiązkowe)

| Data aktualnej wizyty*:                                        | 2021-12-02 | 20:30 |
|----------------------------------------------------------------|------------|-------|
| <ol> <li>PIN skierowania do AOS; (pole obowiązkowe)</li> </ol> |            |       |
| PIN skierowania do AOS:                                        |            | ו     |

#### 3. Warunki kwalifikacji

**Fakultatywna możliwość sprawdzenia**, czy wyniki badań, objawy i symptomy Pacjenta kwalifikują go do konkretnej ścieżki leczenia (walidacja w kierunku nadciśnienia tętniczego, walidacja w kierunku niewydolności serca, walidacja w kierunku wad zastawkowych serca, walidacja w kierunku zaburzeń rytmu serca); pole nieobowiązkowe

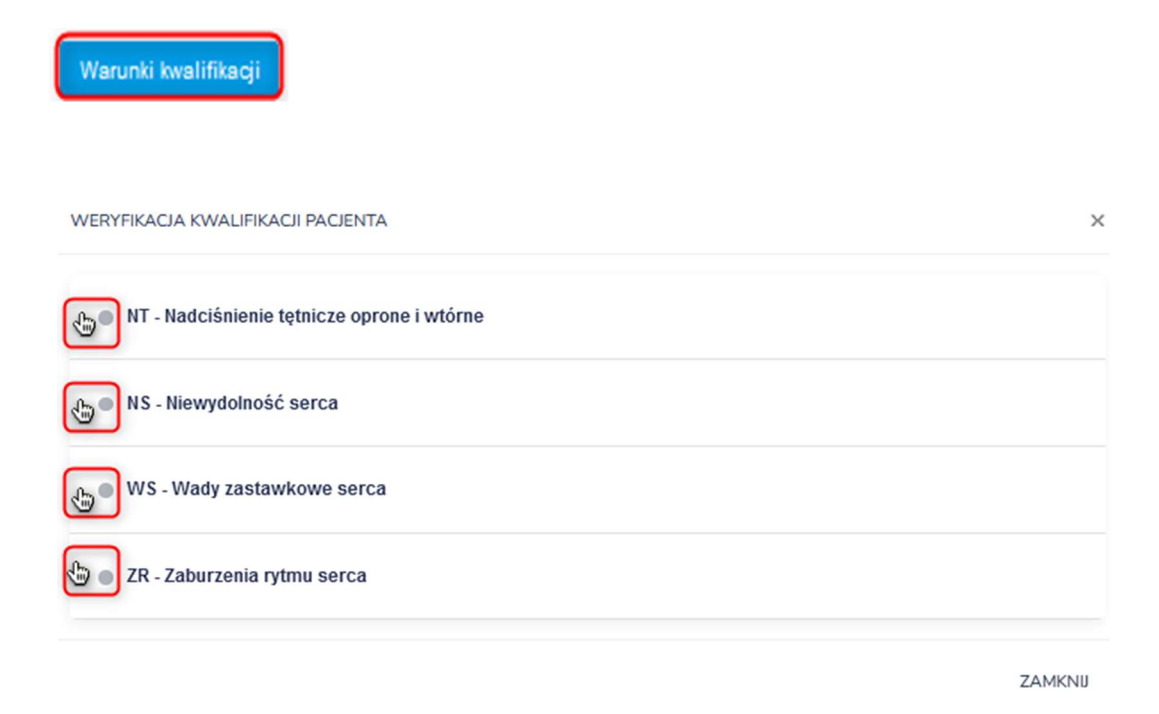

| Ciąża<br>Pacjentka znajduje się w ciąży                                                                                                    | Q                               |
|----------------------------------------------------------------------------------------------------|---------------------------------|
| Stan przedrzucawkowy<br>Rozpoznanie stanu przedrzucawkowego u kobiety w ciąży                                                                                                    | Q                               |
|                                                                                                    | O                               |
| Pomiary ciśnienia<br>RR >= 180 / >= 110 w pomiarach domowych lub w pomiarach gabinetow<br>przyczyn zwyżki ciśnienia<br>Wartości średnie z 3-7 dni przed wizytą)                                                                                                    | /ch po wykluczeniu u pacjenta   |
| Leczone Nadciśnienie tętnicze<br>Rozpoznane i leczone nadciśnienie tętnicze w POZ                                                                                                    | Q                               |
| Leczone Nadciśnienie tętnicze - spełniające kryteria<br>Rozpoznane i leczone nadciśnienie tętnicze w POZ, które spełnia następ<br>- czas leczenia NT > 6 miesięcy<br>- pacjent przyjmował co najmnie 3 różne leki hipotensyjne z różnych gruj<br>- RR >= 140 i/lub 90 mm Hg w pomiarach gabinetowych | ujące kryteria łącznie:         |
| Nowe rozpoznanie nadciśnienia tętniczego<br>Nowo wykryte nadciśnienie tętniecze                                                                                                    | Q                               |
| <b>Wtórne nadciśnienie tętnicze</b><br>Istotne podejrzenie wtórnego nadciśnienia tętniczego (wymagana telekon<br>dalsza decyzja)                                                                                                    | sultacja i w zależności od niej |
| Stężenie potasu<br>Stężenie potasu < 3,0 mmol/L                                                                                                    | Q                               |

#### Nieprawidłowści EKG lub RTG

Pacjent z nierozpoznaną dotychczas niewydolnością serca, u których powyższa diagnostyka wykazała: - powiększenie sylwetki serca, lub

-cechy zastoju

wskazujące na rozpoznanie niewydolności serca

#### Pogorszenie stanu zdrowia pacjenta z rozpoznaną niewydolnością serca

Pacjent ze stwierdzoną wcześniej niewydolnością serca, u którego nastąpiło pogorszenie stanu zdrowia takich jak:

-wystąpienie nowych objawów

-wystąpienie migotania przedsionków

- zła kontrola częstotliwości rytmu serca

#### Wskazanie do natychmiastowej hospitalizacji

z powodu stanów zagrażających życiu, np. ostry zawał serca / niestabilna choroba wieńcowa / bóle w klatce piersiowej sugerujące związek z układem sercowo-naczyniowym (pochodzenie aortalne), zatorowość płucna

zaburzenia rytmu serca i przewodzenia klinicznie wymagające natychmiastowego leczenia, np. migotanie przedsionków prowadzących do niestabilności hemodynamicznej, komorowe zaburzenia rytmu - szczególnie częstoskurcz komorowy, zaawansowane zaburzenia przewodzenia, obrzęki płuc i inne

pacjent z postawionym rozpoznanie niewydolności serca z objawami zaostrzenia, jak np. pogorszenie do klasy NYHA III,IV, masywne obrzęki, nasilony zastój, duszność spoczynkowa, wodobrzusze

#### WS - Wady zastawkowe serca

|                                                                                                    | <b>O</b>         |
|----------------------------------------------------------------------------------------------------|------------------|
| Szmer nad sercem<br>Stwierdzono szmer nad sercem z towarzyszącymi objawami niweydolności serca / bólar<br>omdleniami / zawrotami głowy                                                                                   | mi dławicowymi / |
| Bezobjawowa wada serca<br>Stwierdzono szmer nad sercem i wysunięto podejrzenie bezobjawowej wady serca                                                                                                    | <b>O</b>         |
| Nieprawidłowości w EKG<br>stwierdzono szmer nad sercem oraz następujące nieprawidłowości w zapisie EKG:<br>- istotne zaburzenia rytmu lub przewodzenia<br>- cechy przerostu jam serca<br>-cechy niedokrwienia / martwicy |                  |
| Nasilone objawy wad zastawkowych serca<br>Powyższe objawy sa silne (nie sa objawami łagodnymi lub umiarkowanymi)                                                                                                    | O                |

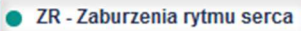

Zaburzenie rytmu serca w wywiadzie Nowe podejrzenie zaburzeń rytmu serca na podstawie wywiadu

Zaburzenia rytmu serca na podstawie diagnostyki Nowe podejrzenie zaburzeń rytmu serca na podstawie diagnostyki

Wysokie prawdopodobieństwo zaburzeń rytmu serca Na podstawie wywiadu oraz diagnostyki stwierdzono nowe wysokie prawdopodobieństwo zaburzeń rytmu serca

Pogorszenie stanu pacjenta z zaburzeniami rytmu serca zdiagnozowanego wcześniej W wywiadzie i diagnostyce zdiagnozowane wcześniej zaburzenia rytmu serca oraz nastąpiło pogorszenie stanu zdrowia pacjenta, ze wstępnymi wskazaniami do zabiegu 0

4. Wybór rozpoznania oraz ścieżki leczenia Pacjenta (pole obowiązkowe).

W celu wyboru rozpoznania na skierowaniu należy kliknąć w ikonkę "Wybierz", a następnie dokonać wyboru stosownego kodu ICD-10 (np. 110) zgodnie z poniższą wskazówką.

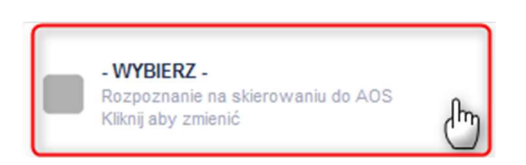

W dalszych krokach należy postępować wg. wskazówek zamieszczonych na poszczególnych rysunkach.

Po kliknięciu w ikonę "Wybierz" pojawi się panel z polem rozpoznania. Dla ułatwienia, pod polem, w zależności od ścieżki leczenia wskazano główne kategorie rozpoznań, przypisane do odpowiedniej ścieżki leczenia. Aby wprowadzić rozpoznanie możesz kliknąć w jeden ze wskazanych kodów ICD-10 a następnie wybrać kod szczegółowy lub rozpocząć wyszukiwanie kodu poprzez kliknięcie w pole wyboru.

- wybierz "zielone pole np. z wartością 110", potwierdź ten sam kod choroby na liście rozwijalnej i zatwierdź:

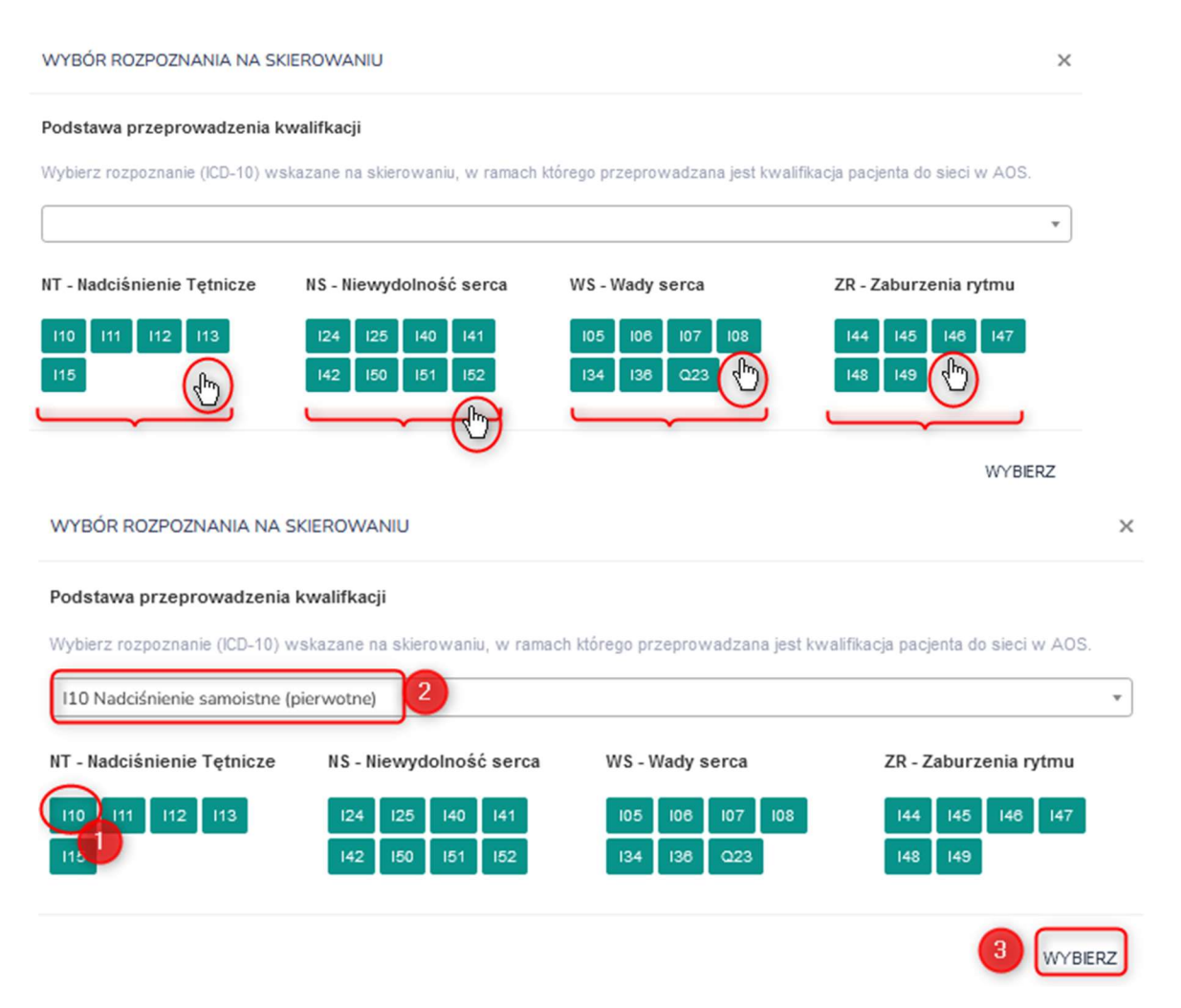

Uwaga! Możesz wprowadzić dowolne rozpoznanie, jednak zgodnie z wytycznymi, rozpoznanie powinno mieć związek ze ścieżką leczenia zaproponowaną dla pacjenta. Wprowadzenie innego rozpoznania powinno się odbywać wyłącznie w uzasadnionych przypadkach.

Potwierdzeniem prawidłowego wyboru kodu (w tym przypadku kodu I10) jest wyświetlenie tablic informacyjnych wraz z kodami, które wchodzą w skład nadciśnienia tętniczego opornego lub wtórnego.

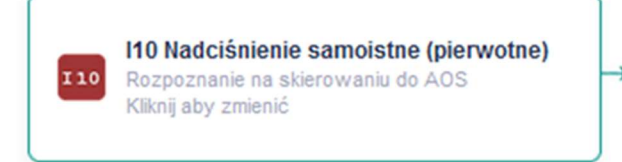

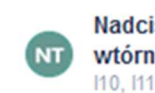

Nadciśnienie tętnicze oporne lub wtórne 110, 111, 112, 113, 114, 115

Możesz wybrać nadrzędny kod lub doprecyzować rozpoznanie wybierając odpowiedni kod z dostępnej listy rozpoznań.

Jeżeli wybrany kod znajduje się w zakresie dopuszczonych kodów, a następnie wybór zostanie potwierdzony kliknięciem w przycisk "Wybierz", system automatycznie dokona przypisania pacjenta do odpowiedniej ścieżki leczenia.

Uwaga! Istnieje możliwość zmiany ścieżki na inną niż proponowana, jeżeli u Pacjenta występują choroby współistniejące wymienione na liście kodów ICD-10 dla danej ścieżki, które poważniej zagrażają życiu i zdrowiu Pacjenta, niż choroba wskazana na skierowaniu;

Zmiana ścieżki jest możliwa poprzez kliknięcie ikony ścieżki i wybór jednej z 4 dostępnych możliwości.

5. Informacje o najbliższych podmiotach – po zatwierdzeniu formularza, system wysyła zapytanie odnośnie wyznaczenia terminu wizyty kwalifikacyjnej do AOS, zgodnie z rys. 11 oraz z poniższymi założeniami:

Jeżeli system wykryje, że POZ działa w ramach podmiotu, który w swojej strukturze organizacyjne posiada także AOS I lub II poziomu, który działa w Sieci Kardiologicznej, to:

System wybiera 1 najbliższy AOS I lub II poziomu z tego podmiotu, w promieniu 25km od miejsca zamieszkania pacjenta wskazanego w formularzu zgłoszeniowym Jeżeli nie znajdzie w tym promieniu ani jednego AOS, dobiera 1 najbliższy AOS z tego podmiotu.

Następnie brakującą ilość AOS uzupełnia o najbliższe AOS I poziomu innych podmiotów w promieniu 25 km. Jeżeli nadal nie będzie posiadał 3 propozycji, dobiera AOS I poziomu w promieniu 25 km. Jeżeli i po tym, system nie będzie dysponował 3 miejscami kwalifikacji, dobiera brakujące AOS I poziomu bez ograniczenia odległości.

Jeżeli kierujący POZ działa w ramach podmiotu, który nie posiada AOS to:

System wybiera 3 najbliższe AOS I poziomu z innych podmiotów w promieniu 25 km. Jeżeli System nie znajdzie 3 AOS I poziomu to dobiera brakujące AOS I lub II poziomu na podstawie najmniejszej odległości od miejsca zamieszkania pacjenta.

**Zadanie AOS:** Do wybranych AOS wysyłane jest zadanie "Wyznaczenie 2 terminów wizyty w różnych godzinach (7-13 oraz 13-20)" Operatorzy (np. sekretarki) tych AOS muszą w ciągu 7 dni zaproponować terminy wizyt. Operator Regionalnego Ośrodka Koordynującego kontaktuje się z Pacjentem i proponuje mu ustalone terminy, po czym oznacza je odpowiednio w systemie (wybrany / odrzucone). Operatorzy AOS otrzymują powiadomienie o zatwierdzeniu lub odrzuceniu terminu. Uwaga! Podczas rozmowy z konsultantem ROK, pacjent może zechcieć wybrać inny podmiot niż wskazane przez system.

#### Rys. 11 - Formularz "Zgłoszenie Pacjenta/Kwalifikacja/Najbliższe placówki AOS"

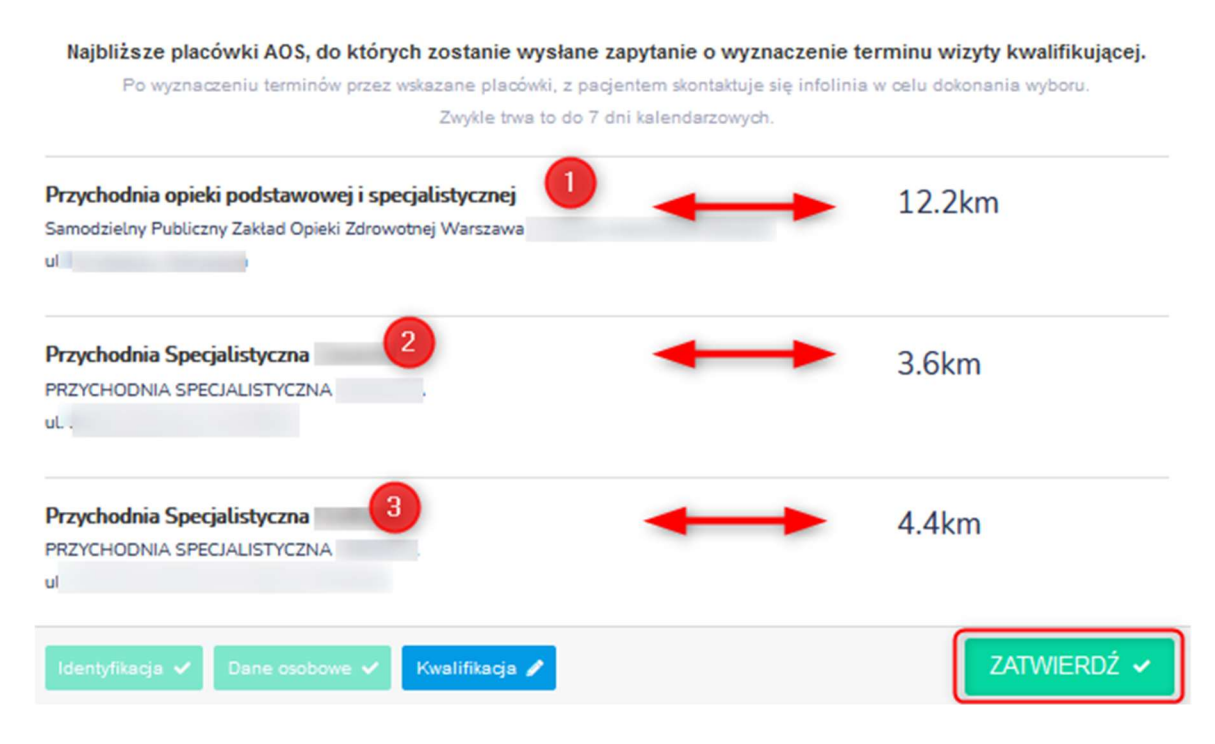

### 6. Lista Pacjentów

Po zatwierdzeniu danych w poprzedniej zakładce "Klasyfikacja", dane Pacjenta, który został zgłoszony do programu pilotażowego w ramach Sieci Kardiologicznej widnieją w zakładce "PACJENCI-lista Pacjentów". Lista zawiera dane Pacjenta, takie jak:

- o Nr zgody (identyfikator służący do rozliczania świadczeniodawcy z NFZ),
- o Imię i nazwisko,
- PESEL / Nr dok. pot. toż.,
- Ścieżkę (NT-nadciśnienie tętnicze, NS-niewydolność serca, WS-zastawkowa wada serca, ZRnadkomorowe lub komorowe zaburzenia rytmu i przewodzenia),
- Datę dodania,
- Status zgłoszenia,

Sposób, w jaki prezentowana jest lista Pacjentów przedstawiono na rys. 12.

|                            |                   | PANEL                           | ZGŁOSZENIE                                     | Pá      |              |                 |       |                            | • | and the second second |
|----------------------------|-------------------|---------------------------------|------------------------------------------------|---------|--------------|-----------------|-------|----------------------------|---|-----------------------|
|                            |                   |                                 | PACJENCI NA LIŚCIE ROBOCZEJ<br>LISTA PACJENTÓW |         |              |                 |       |                            |   |                       |
| Filtr ścieżki w<br>Dowolna | sieci:<br>ścieżka | ✓ Fitr kwalifikagi:<br>Dowolnie | ~                                              |         |              |                 |       |                            |   |                       |
| 10 V<br>Nr zgody           | Imię              | Nazwisko                        | PESEL                                          | Ścieżka | Data dodania | Status          | Akcje |                            | ٦ |                       |
| 00090                      |                   | -                               |                                                | NS      | 2021-12-02   | Do kwalifikacji |       | listoria leczenia          |   |                       |
| 00089                      |                   |                                 |                                                | ZR      | 2021-12-02   | Do kwalifikacji | 2     | szczegóły pacjenta w sieci |   |                       |
| 00088                      |                   |                                 |                                                | NS      | 2021-12-02   | Do kwalifikacji | :     |                            |   |                       |
| 00087                      |                   |                                 |                                                | NT      | 2021-12-01   | Do kwalifikacji | :     |                            |   |                       |
| 00085                      |                   |                                 |                                                | NT      | 2021-11-30   | Do kwalifikacji | :     |                            |   |                       |
| 00083                      |                   |                                 |                                                | NT      | 2021-11-30   | Do kwalifikacji | Ŧ     |                            |   |                       |
| 00080                      |                   |                                 |                                                | NS      | 2021-11-29   | Zakwalifikowany | 1     |                            |   |                       |
| 00079                      |                   |                                 |                                                | NT      | 2021-11-29   | Do kwalifikacji | :     |                            |   |                       |
| 00078                      |                   |                                 |                                                | NT      | 2021-11-29   | Do kwalifikacji | :     |                            |   |                       |
| 00077                      |                   |                                 |                                                | NS      | 2021-11-28   | Do kwalifikacji |       |                            |   |                       |

#### Rys. 12 - "Lista Pacjentów"

#### Uwaga!

Jeśli Pacjent znajduje się na liście Pacjentów, ze statusem "do kwalifikacji" - proces zgłoszenia Pacjenta do programu pilotażowego w ramach Sieci Kardiologicznej przez pracownika POZ został zakończony. Kolejnym etapem jest wyznaczenie terminu wizyty przez pracownika AOS.

#### Autorzy dokumentu

Anna Zychewicz, Narodowy Instytut Kardiologii

Tomasz Berdyga, Narodowy Instytut Kardiologii

Piotr Markowski, Narodowy Instytut Kardiologii

#### Historia zmian dokumentu

| Data zmiany | Wprowadzający   | Wersja    | Zakres zmian                        |
|-------------|-----------------|-----------|-------------------------------------|
|             | zmiany          | dokumentu |                                     |
| 19.11.2021  | Anna Zychewicz  | 1.0.0     | Utworzenie dokumentu                |
| 25.11.2021  | Anna Zychewicz  | 1.0.1     | Modyfikacja spisu treści, zakładki  |
|             |                 |           | "logowanie" i "zgłoszenie Pacjenta" |
| 29.11.2021  | Tomasz Berdyga  | 1.0.2     | Modyfikacja FAQ, dodanie odwołań    |
| 03.12.2021  | Piotr Markowski | 1.0.3     | Modyfikacja treści tekstowych       |
| 20.12.2021  | Piotr Markowski | 1.0.4     | Modyfikacja treści tekstowych       |